# blogadda.com<sup>"</sup> Instructions to Add code to the blogs-Blogspot 1. Go to <u>www.blogger.com</u> 2. Login to your account

| Google                                                        |  |
|---------------------------------------------------------------|--|
| One account. All of Google.<br>Sign in to continue to Blogger |  |
| 9                                                             |  |
| Email                                                         |  |
| Password                                                      |  |
| Sign in                                                       |  |
| Stay signed in Need help?                                     |  |
| Create an account                                             |  |

3. You will see your blog in the dashboard or the page which opens in the blog page

| 50                                          |                                                                                                    |           |                           |    |
|---------------------------------------------|----------------------------------------------------------------------------------------------------|-----------|---------------------------|----|
| Aryan bing                                  |                                                                                                    |           | English (United States) 👻 | \$ |
| 'e have enabled auto<br>logger's spam detec | smatic spam detection for comments. You should occasionally check the comments in your spam inbox. Learn more abo<br>tion or report issues. | t ×       |                           |    |
| New Blog                                    | Stadions of the State State State State                                                                                                    | View blog |                           |    |
|                                             | Dely reso and analysis                                                                                                    | View blog |                           |    |
|                                             | Lover and Relationships / B ·                                                                                                    | View blog |                           |    |
|                                             | The environment family included on typity the                                                                                               | View blog |                           |    |
|                                             | mult is lifet 🖉 🕴 🔹                                                                                                    | View blog |                           | _  |

# blogadda.com

4. Click on your blog page title mentioned

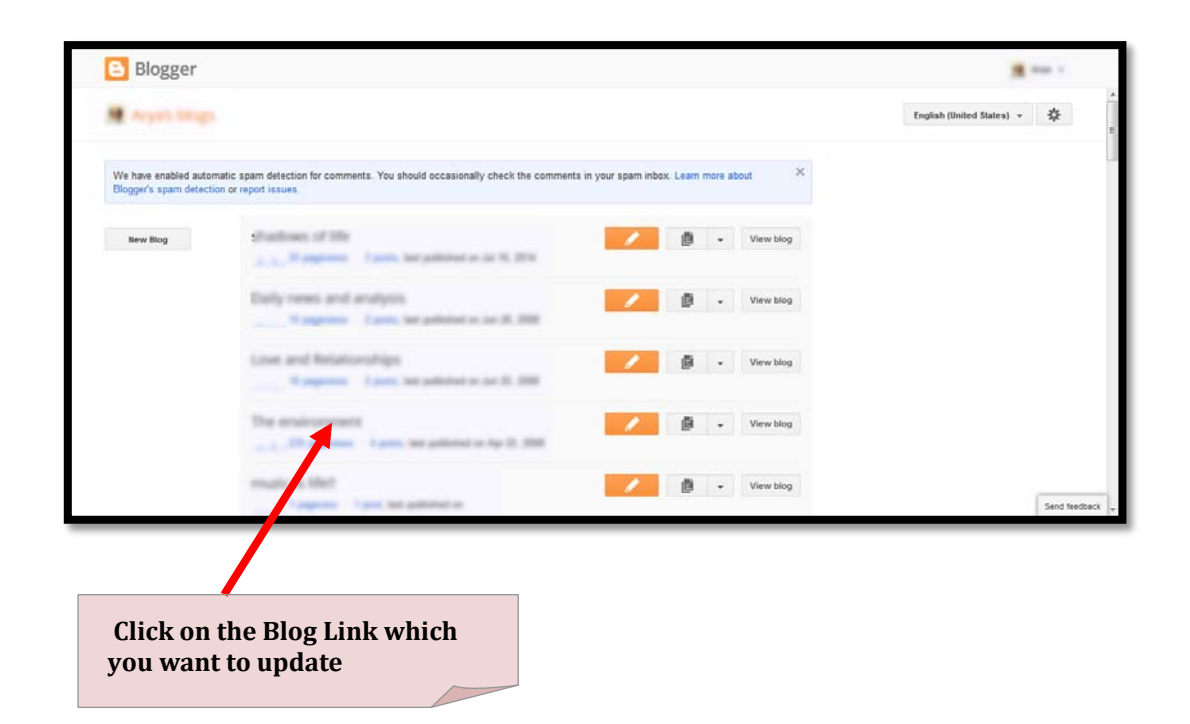

- 5. A new page opens Titled "Overview"
- 6. On the left side you can see "Posts" below Overview, click on it

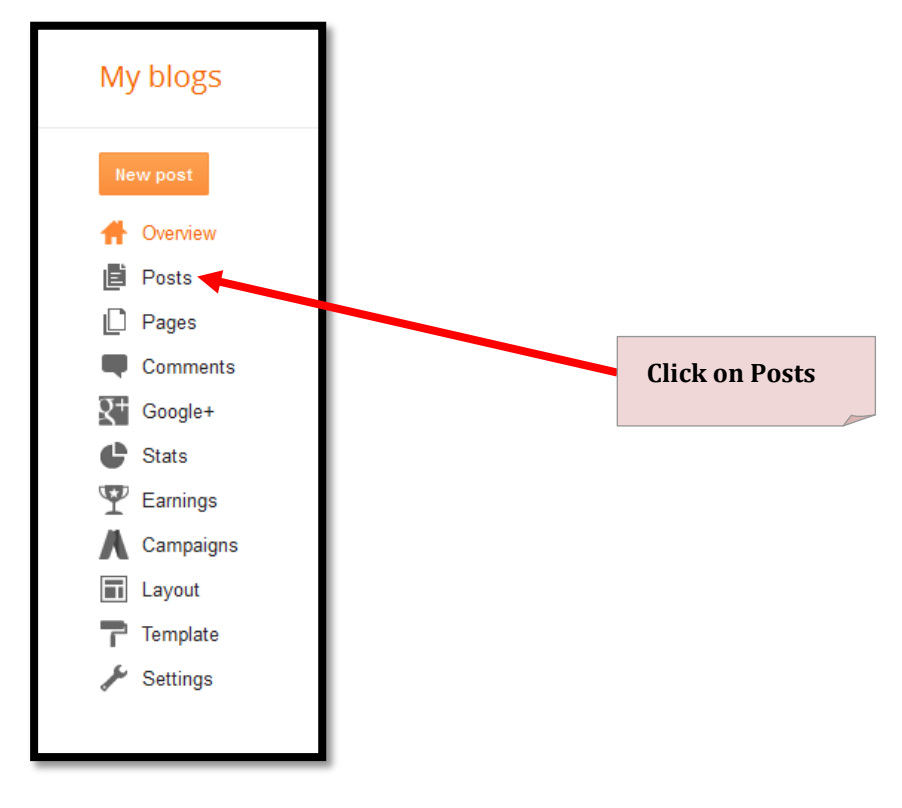

- 7. You can see your posts mentioned on the page
- 8. Click on the post you want to edit & add the code.

| blogadda.com"                                               |  |
|-------------------------------------------------------------|--|
| • Posts > All (4)                                           |  |
| Publish Revert to draft                                     |  |
|                                                             |  |
|                                                             |  |
|                                                             |  |
|                                                             |  |
| Click on the Blogpost in which<br>you want to add the code. |  |

9. Your blogpost will be opened in a window to edit.

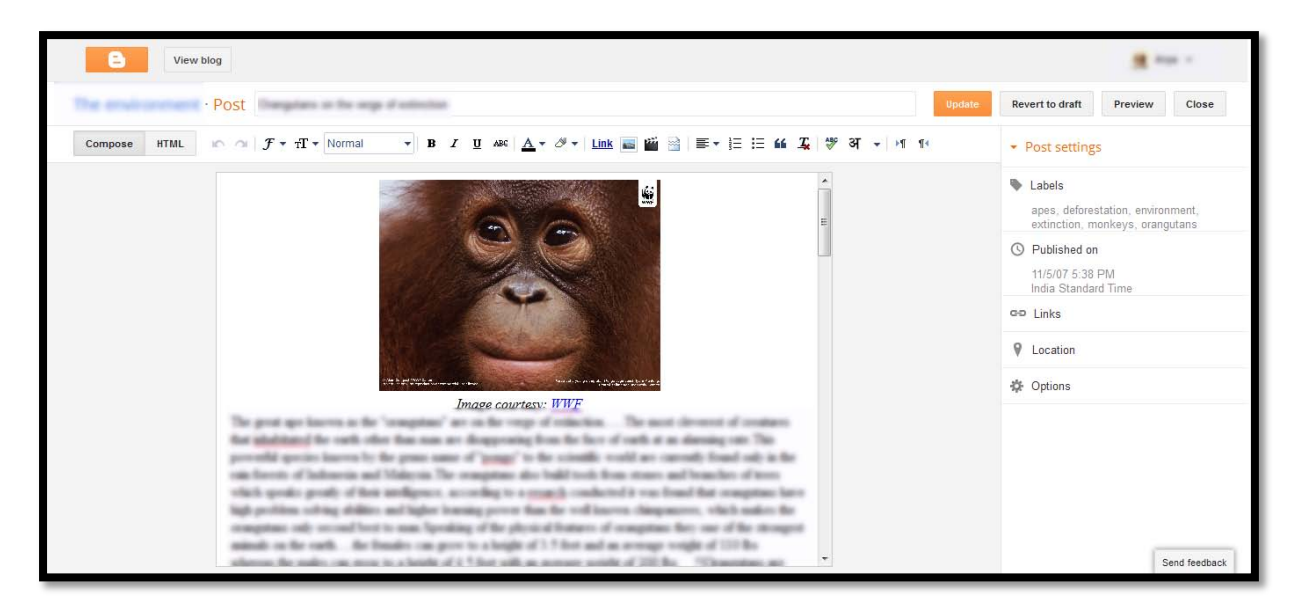

10. On the left side at the top you can see two buttons Compose & HTML & click on the HTML TAB.

# blogadda.com

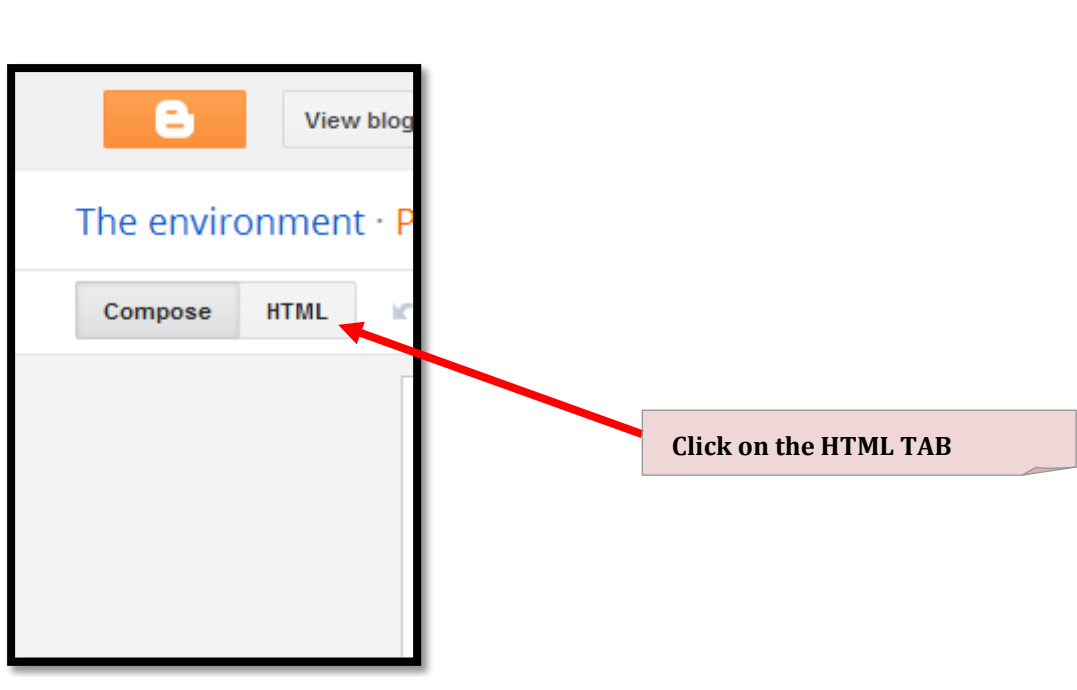

#### 12. You will see lots of codes there

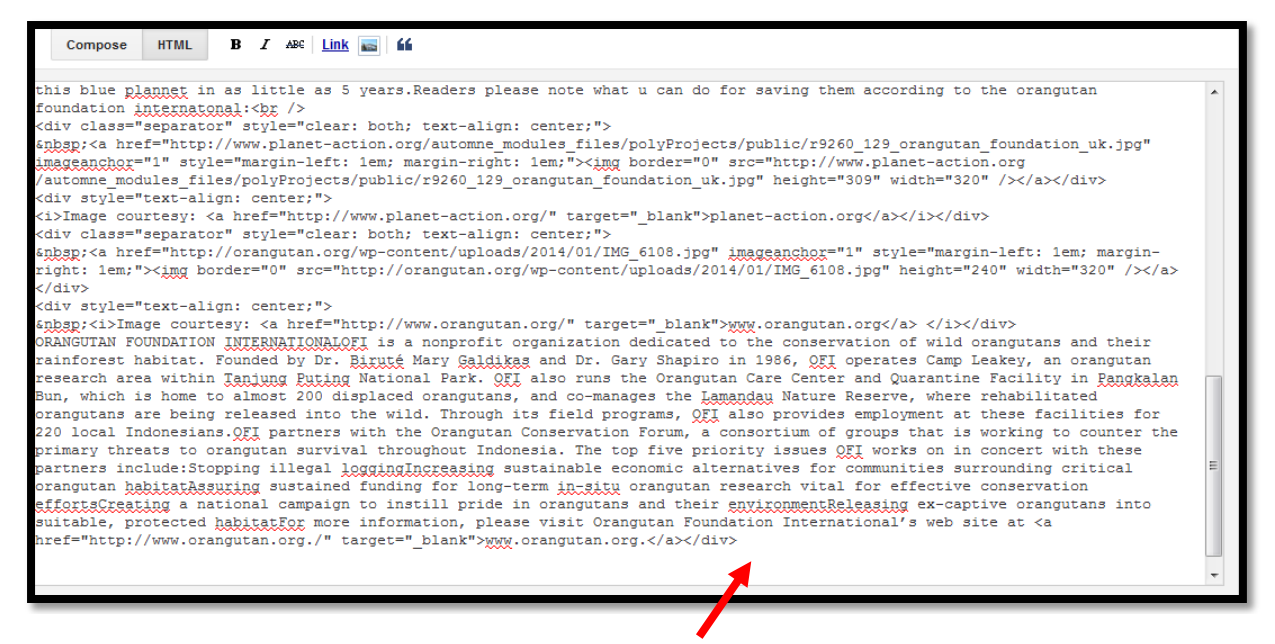

13. Go to the bottom, copy the code & Paste it at the end.

This post is a part of <a title="MakemyHome " href="http://www.makemyhome.com" target="\_blank">Makemyhome</a> activity at <a title="BlogAdda.com" href="http://www.blogadda.com" target="\_blank">BlogAdda.com</a>

#### 14. On the top right there is an orange coloured button "Update" click on it.

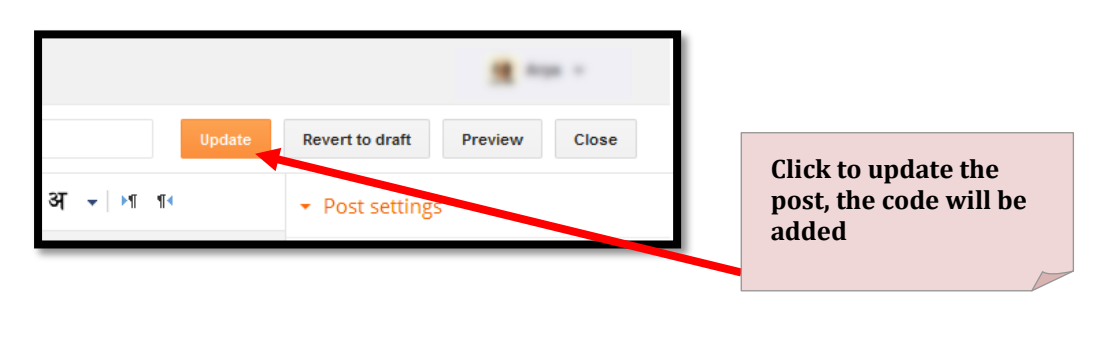

# blogadda.com<sup>®</sup>

# Instructions to Add code to the blogs - Wordpress

## 1. Go to <u>www.Wordpress.com</u>

2. Input your username & password and Login to your account

| Email or Username             |        |
|-------------------------------|--------|
| Password                      |        |
| Stay signed in                | Log In |
| Register   Lost your password | 2      |

3. You get a screen with your Blog name at the top

| Reader My Sites | Stats                                                                                                    | + |  |
|-----------------|----------------------------------------------------------------------------------------------------|---|--|
|                 | Blogs I Follow                                                                                                    |   |  |
|                 | WordPress.com News READER                                                                                                 |   |  |
|                 | Blogs I Follow EDIT                                                                                                    |   |  |
|                 | SILLYLISS says: Comments I Made                                                                                           |   |  |
|                 | wow, that is a pretty cool hat/beard trick there. Posts I Like                                                            |   |  |
|                 | ★ Like Freshly Pressed                                                                                                    |   |  |
|                 | Recommended Blogs                                                                                                    |   |  |
|                 | Introducing: Comment Likes                                                                                                |   |  |
|                 | I'm sure we've all experienced this — reading through a comment thread, and                                               |   |  |
|                 | seeing a particularly well-written comment, whether it be informative, insightful,<br>or just plain funny, the work works |   |  |
|                 | New Features                                                                                                    |   |  |
|                 | Explore Topics                                                                                                    |   |  |

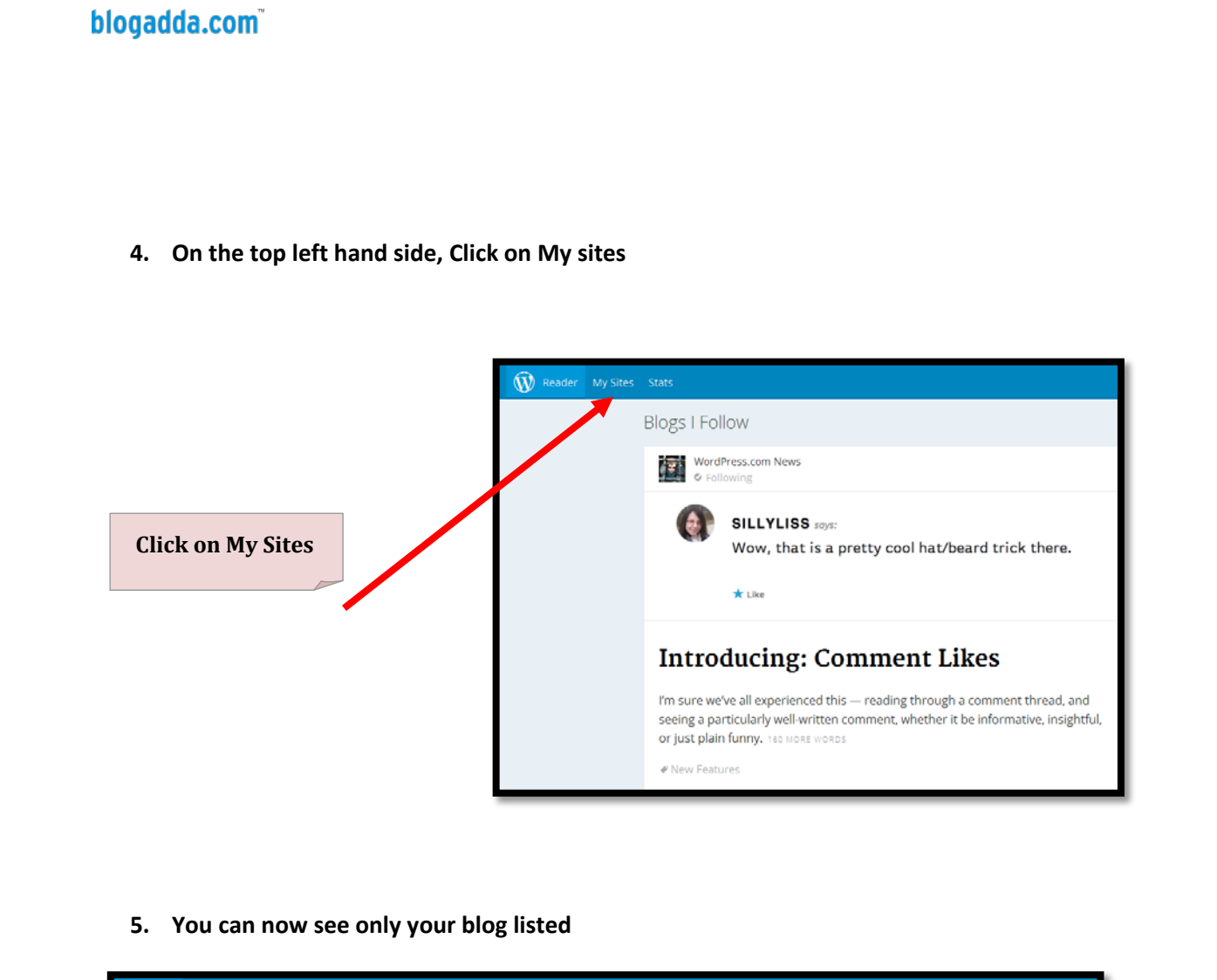

| My Sites | Stats                                                                                                    |                                                                                  |                  |
|----------|----------------------------------------------------------------------------------------------------|----------------------------------------------------------------------------------|------------------|
|          | My Sites                                                                                                    |                                                                                  |                  |
|          | Here's an overview of your<br>WordPress sites. From here, you<br>can manage your posts, pages,<br>comments, and your WordPress | TheLifeBarger                                                                    | 🖉 Add a New Post |
|          | Site's appearance.<br>Create Another WordPress                                                                                 | Dashboard - Stats - Posts - Pages - Change Theme - Customize - Sharing - Domains | Upgrade          |
|          |                                                                                                    |                                                                                  |                  |
|          |                                                                                                    |                                                                                  |                  |

- 6. Just below your blog name, you can see links like Dashboard, Stats, Posts , Pages, etc & Click on "POSTS"
- 7. Your post will open with a Blue coloured button at the bottom named as "Edit"

| blogadda.com"      |                                                    |               |         |              |          |    |  |
|--------------------|----------------------------------------------------|---------------|---------|--------------|----------|----|--|
| Reader My Sites St | ats                                                |               |         |              |          | +@ |  |
| Pc                 | DSTS Published / Drafted / Trashed                 |               |         |              |          |    |  |
|                    | - h-Bh                                             |               |         | MANAGE BLOG  |          |    |  |
|                    | adsiksah                                           |               |         | Posts        | NEW POST |    |  |
|                    | participant and participant                        |               | 1       | Pages        | NEW PAGE |    |  |
|                    | Comment 0 🛧 Like o                                 | 3             | Sharing |              |          |    |  |
|                    | 020                                                |               | 1       | Change Theme |          |    |  |
|                    | Erlit View Post                                    | 🛗 Trast       | h       | Customize    |          |    |  |
| Yo                 | have no more posts with this status, why not creat | e a New Post! | 12      | Upgrade      |          |    |  |
|                    |                                                    |               |         |              |          |    |  |
|                    |                                                    |               |         |              |          |    |  |
|                    |                                                    |               |         |              |          |    |  |
|                    |                                                    |               |         |              |          |    |  |

- 8. Click on Edit
- 9. A window opens where you can edit your post

| 。<br>∃ = <b>« - = = = <i>0</i> % = ×</b>                                                                                                    | Visual Text PUBLISH<br>Published |  |
|----------------------------------------------------------------------------------------------------|----------------------------------|--|
|                                                                                                    | TAGS & CATEGORIES                |  |
| and the second second states and the second states in the second states in the second states  |                                  |  |
| NUMBER OF THE PARTY OF THE PARTY OF THE PART | FEATURED IMAGE                   |  |

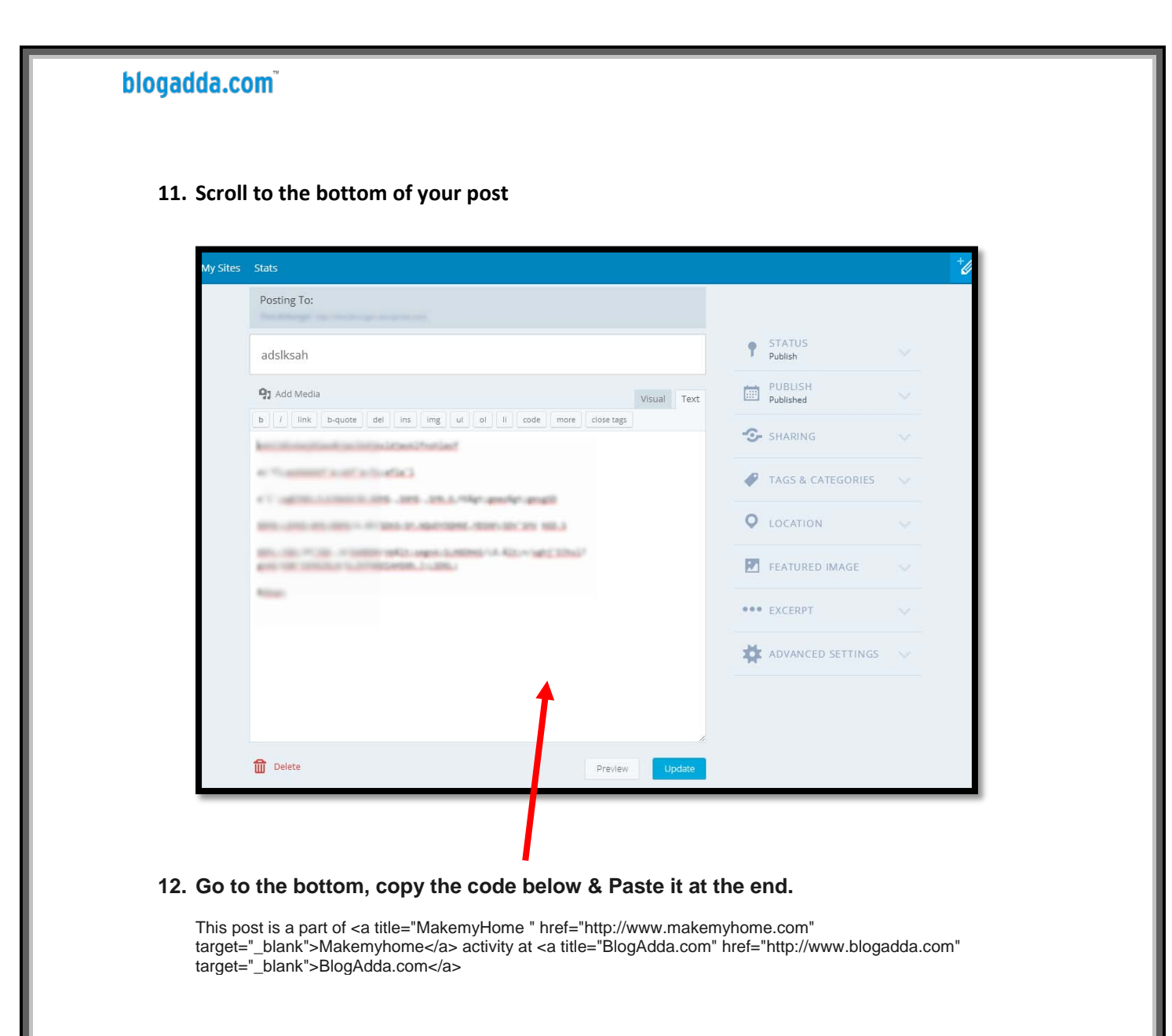

### **13.** Click on the blue button at the bottom titled "Update" to update the blogpost

| e Transmitte and a first and a l                                                                                                    | ø   | TAGS & CATEGORIES | ¥. |
|----------------------------------------------------------------------------------------------------|-----|-------------------|----|
| F.T. Optimi, Latitude B. 1995, 2015, 2015, 2016, double optimized<br>and control of control of 2016 in Addressed, 2017, 2017;2014.                                                                                                    | 0   | LOCATION          |    |
| [15] S. W. W. W. SHARM, and S. Martin, "A Report of the Physics of the International Conference on Control of the International Conference on Control of Conference on Control of Control of Contro | P   | FEATURED IMAGE    |    |
|                                                                                                    |     | EXCERPT           |    |
|                                                                                                    | *   | ADVANCED SETTINGS |    |
|                                                                                                    |     |                   |    |
| <b>A</b>                                                                                                    |     |                   |    |
| Delete Preview Upd                                                                                                    | ate |                   |    |